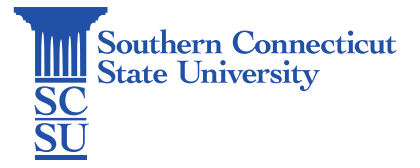

## Wifi: Eduroam - Mac

| Introduction            | 1 |
|-------------------------|---|
| How to connect          | 1 |
| Check your Wi-Fi Status | 9 |

## Introduction

This guide will show how to connect Mac devices to the Wi-Fi network: Eduroam.

## How to connect

А

- 1. Open a browser and enter the URL: eduroam.southernct.edu
  - a. You will be directed to the SCSU Eduroam landing page where your device's system will be detected.

| SES D                                                                                                    |   |
|----------------------------------------------------------------------------------------------------|---|
| This area is available to provide some basic<br>welcome message to your users, such as,<br>this is our organization's Wi-Fi network. Your<br>device has been detected and by Connecting<br>below you will be configured for our secure<br>Wi-Fi Service. |   |
| The following system was detected:                                                                                                    |   |
| macOS                                                                                                    |   |
| Choose Option:                                                                                                    |   |
| <ul> <li>Configure via dissolvable Agent (configure and connect)</li> <li>O Configure Profile Only (configure only)</li> </ul>                                                                                                    |   |
| JoinNow                                                                                                    |   |
| By clicking the JoinNow button you accept the following terms and<br>conditions.                                                                                                    |   |
| Was your device detected incorrectly?                                                                                                    |   |
| Select your device: macOS v                                                                                                    | В |

- b. If your device is detected incorrectly, select the correct type below.
- c. When confirmed, click "JoinNow".
- 2. An application download screen will automatically prompt.

| Your system will download the EXE.<br>When finished go to your Downloaded items and run the<br>application. | <b>SS</b><br>Downloading                          | application                                                 |
|----------------------------------------------------------------------------------------------------|---------------------------------------------------|-------------------------------------------------------------|
| Pack                                                                                                    | Your system will d<br>When finished go to your Da | download the EXE.<br>ownloaded items and run the<br>cation. |
| Dack                                                                                                    | Back                                              |                                                             |

a. Click "Save" to begin the SCSUeduroam.exe download.

| Save As: | SCSU_eduroam_WiFi |        |      |
|----------|-------------------|--------|------|
| Tags:    |                   |        |      |
| Where:   | 🛅 Downloads       | ٢      | •    |
|          |                   | Cancel | Save |
|          |                   |        |      |

b. Once finished, go to your Downloaded items located at the top right of your browser and run the application.

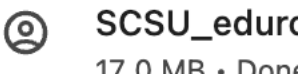

SCSU\_eduroam\_WiFi.dmg

- 17.0 MB Done
- c. A file window will prompt after selecting the download. When this happens double-click the icon to begin the connection process.

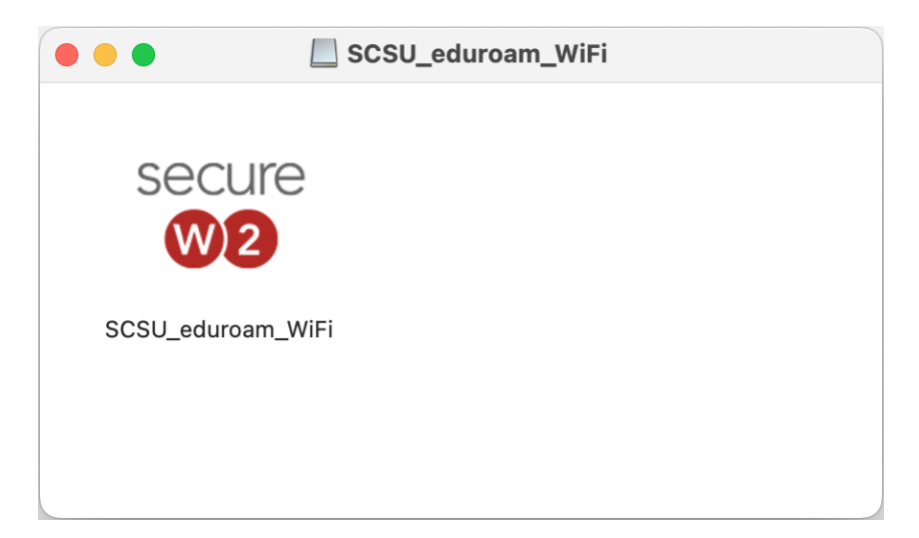

d. The system will then ask you for permission to allow SCSU\_eduroam\_Wifi JoinNow to make changes to your device.

|                            | Ô                                                                                                    | ?        |
|----------------------------|----------------------------------------------------------------------------------------------------|----------|
| "SCSU_ec<br>Inte           | luroam_WiFi" is an app downloaded from th<br>rnet. Are you sure you want to open it?                                                                   | e        |
| This item is<br>downloaded | on the disk image "SCSU_eduroam_WiFi.dmg". Chrom<br>this disk image today at 8:16 AM. Apple checked it fo<br>malicious software and none was detected. | ne<br>Dr |
| l                          | Open                                                                                                    |          |
|                            | Show Disk Image                                                                                                    |          |
|                            | Cancel                                                                                                    |          |
| Don't warr                 | n me when opening applications on this disk im                                                                                                    | age      |

- 3. Select "Open".
  - a. Afterwards, a launch window will prompt.

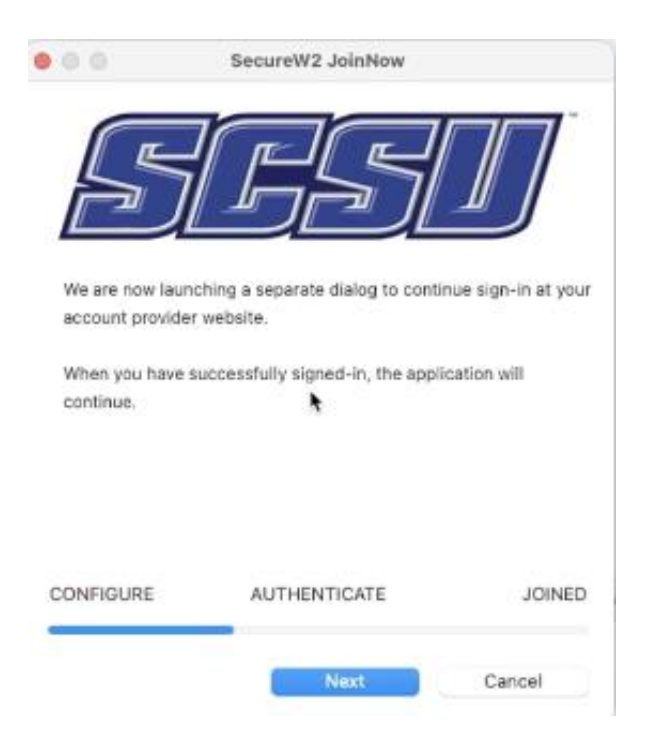

b. Click "Next" to authenticate your credentials.

c. Enter your full SCSU email address and password.

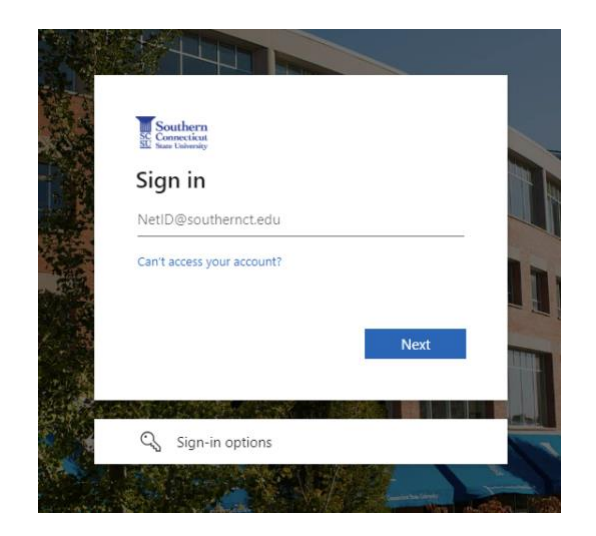

d. You will receive a notification when authentication is successful.

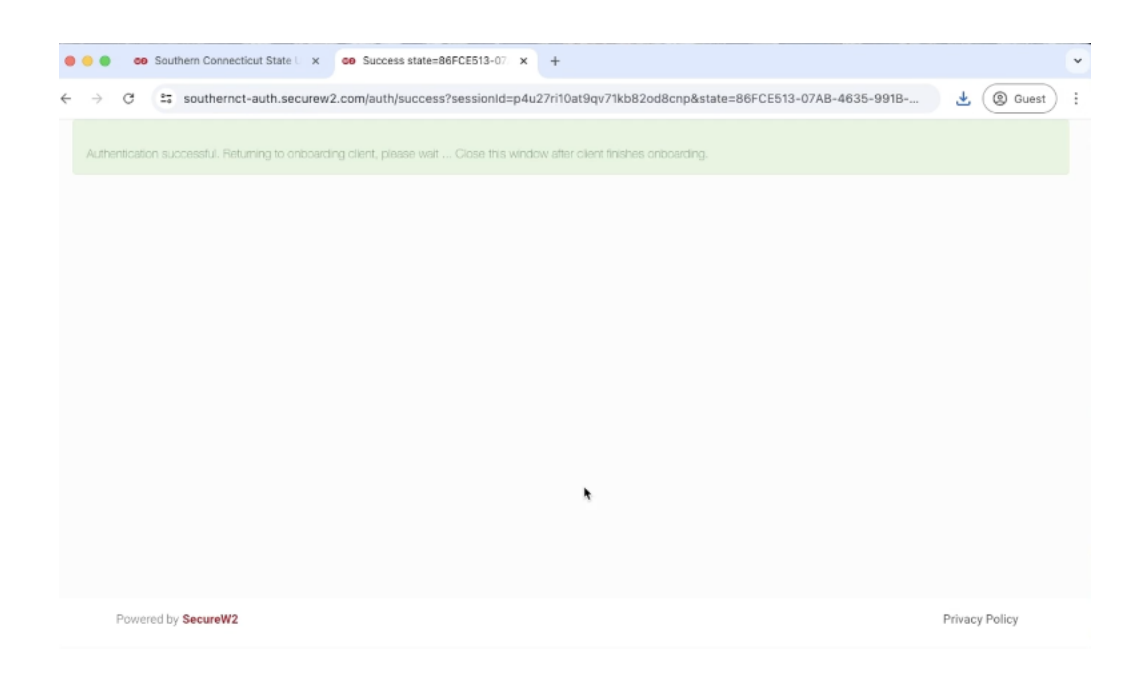

e. The system will then prompt configuration and authentication.

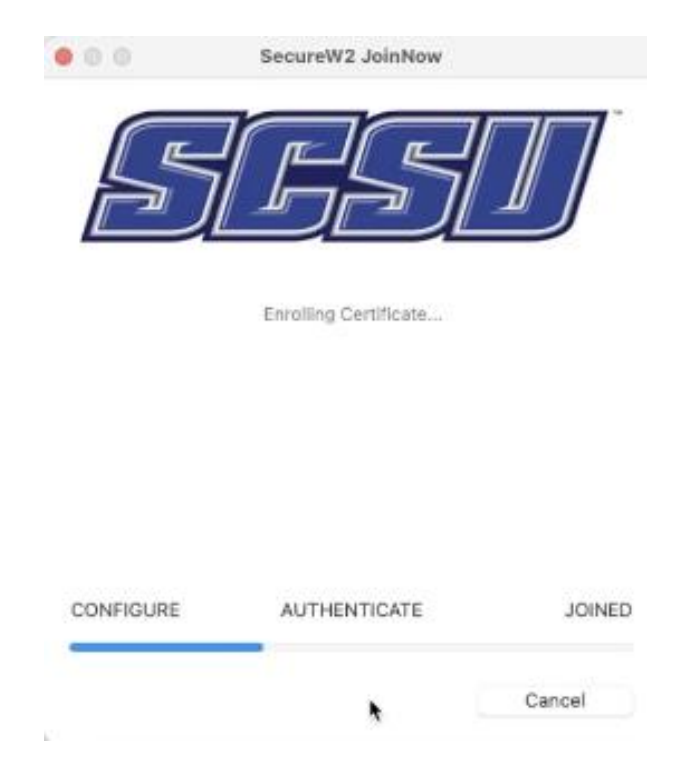

f. A prompt to install the profile to the System Preferences on your Mac device will appear. Click "Next" and re-enter your password.

| 0.0                                                     | SecureW2 JoinNow                                                                       |                            |
|---------------------------------------------------------|----------------------------------------------------------------------------------------|----------------------------|
| 5                                                       | BS.                                                                                    | $\int$                     |
| You will now be p<br>in the System Pro                  | prompted by the System to ins<br>oferences.                                            | tall the profile           |
| Click <u>here</u> for a s<br>click Next to pro          | hort tutorial on what needs to<br>ceed.                                                | happen or                  |
| Please note: You<br>few times to con<br>system password | r device will seek additional pe<br>figure your network, please pr<br>I when prompted. | ermissions a<br>ovide your |
| CONFIGURE                                               | AUTHENTICATE                                                                           | JOINED                     |
|                                                         | Next                                                                                   | Cancel                     |

| JoinNow                                          |
|--------------------------------------------------|
| oper wants to make<br>ges.<br>ord to allow this. |
|                                                  |
| ОК                                               |
|                                                  |

g. The profile will prompt installation. Double-click the profile downloaded on the top and select "Install".

| • • •                       | < Profiles                                                          |
|-----------------------------|---------------------------------------------------------------------|
| Q Search                    | This Mac is supervised and managed by: Southern Ct State University |
| Apple ID                    | Downloaded                                                          |
| Start Using iCloud          | Southern Connecticut State University eduroam                       |
| Software Update Available 🕦 | User                                                                |
| 🛜 Wi-Fi                     | Southern Connecticut State University Eduroam-Test                  |
| 8 Bluetooth                 |                                                                     |
| Network                     | Device (Managed)                                                    |
| 3 Notifications             | Device Restrictions<br>13 settings                                  |
| i Sound                     | General: Make Hostname/IP available on logon screen<br>5 settings   |
| S Focus                     | JAMF Connect License 2023 - Updated 8/21/23 - MB                    |
| Screen Time                 | Jamf Connect - Actions                                              |
| General                     | Jamf Connect Login - AutoUpdate Enabled                             |
| 🗿 Appearance 🛛 🖡            | 1 setting                                                           |
| Accessibility               | Jamf Connect Menu Bar (No Kerberos)                                 |
| Control Center              | Jamf Connect PPPC                                                   |
| Siri & Spotlight            | am Jam Connect Persistent Notifications                             |
| Privacy & Security          | 1 setting                                                           |

| Are you sure you v | want to install this profile? |
|--------------------|-------------------------------|
| Description        | comocoucou parj               |
| Certificate        | AAA Certificate Services      |
| Expires            | Dec 31, 2028 at 6:59 PM       |
| Issuer             | AAA Certificate Services      |
| Wi-Fi Network      |                               |
| Description        | Eduroam Eduroam-Test          |
| Network            | Eduroam-Test                  |
| Encryption         | WPA2 Enterprise               |
| EAP Type           | EAP-TLS                       |
| Auto Join          | True                          |
|                    |                               |
| Install.           | Ignore Cancel                 |

h. Enter your password again.

| 1              | 6               |       |
|----------------|-----------------|-------|
| Pro            | files/MDM       |       |
| Profiles/MDM w | ants to make ch | anges |
| Enter your pa  | ssword to allow | this. |
| Paeaword       |                 |       |
| Cancel         | ОК              |       |
|                |                 | _     |

i. Re-enter your password for keychain.

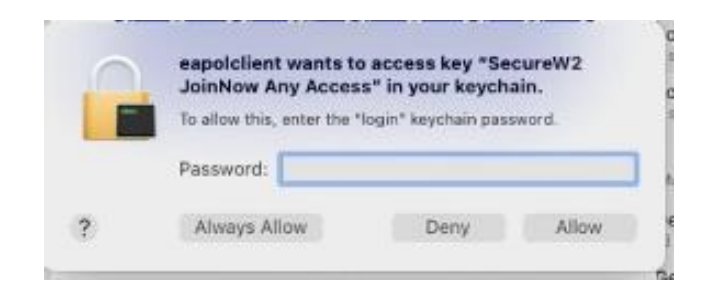

• If configuration succeeds you would see status as "Joined...". If off-campus, a message will prompt: "Configuration succeeded. Network may not be in range..."

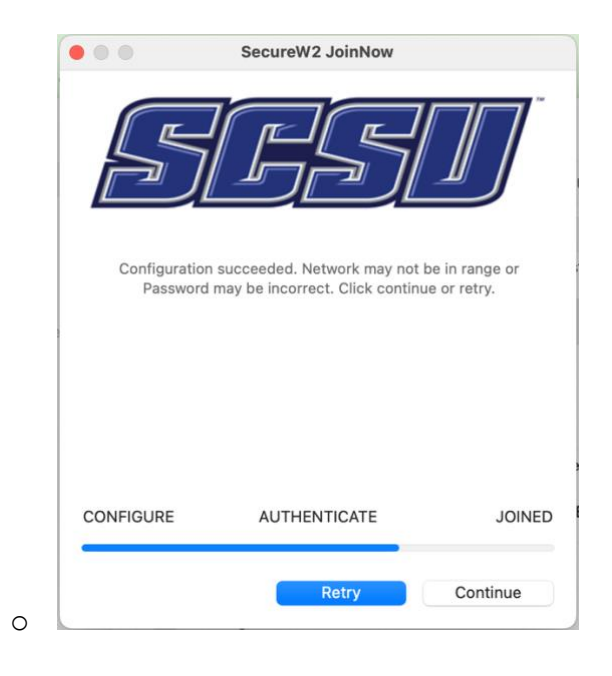

j. Once status on the screen reads as "Joined...", click "Done".

| 0.0       | SecureW2 JoinNow |        |
|-----------|------------------|--------|
| 5         | <u>ES</u>        | Ŋ      |
|           | Joined           |        |
|           |                  |        |
| CONFIGURE | AUTHENTICATE     | JOINED |
|           | į                | Done   |

## Check your Wi-Fi Status

4. Once you have successfully joined, your device should reflect Wi-Fi connection to "eduroam".

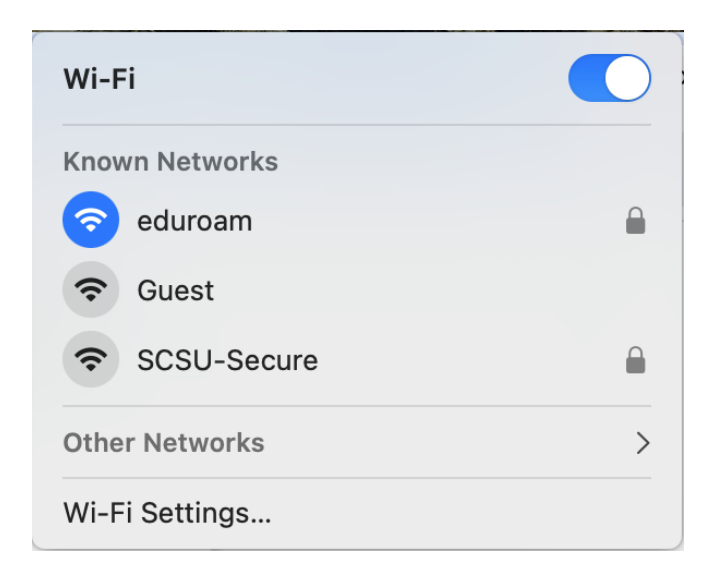

5. If any errors occur, please contact the SCSU IT Help Desk.